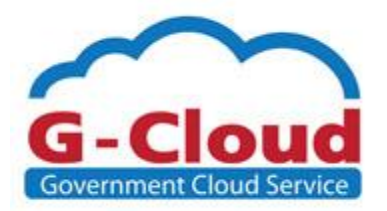

# Linux Workshop

Webserver Deployment Guide

ชั้น 17 อาการบางกอกไทยทาวเวอร์ 108 ถนนรางน้ำ แขวงถนนพญาไท เขตราชเทวี กรุงเทพฯ 10400 Tel. 026126000

contact@ega.or.th www.ega.or.th

## Table of Contents

| I.   | Basic Linux Command2            |
|------|---------------------------------|
|      | Software for Remote and Upload  |
|      | Text Editor Software            |
| II.  | SELinux                         |
|      | SELinux State                   |
|      | Change SELinux State            |
|      | Why Starter should stop Selinux |
| III. | Local Firewall6                 |
|      | What is IPTABLES                |
|      | Should to Stop IPTABLES         |
| IV.  | YUM Tools                       |
|      | Yum Operation Command           |
|      | Epel                            |
| V.   | Webserver Service               |
|      | Install HTTP                    |
|      | Set Startup Service             |
|      | Start Service                   |
|      |                                 |

### **Basic Linux Command**

👔 เมื่อได้รับ Linux server ผู้ใช้งานสามารถเข้าไปจัดการ server ได้ผ่าน SSH โดยผ่านโปรแกรม putty และ winscp และสามารถจัดการแก้ไขไฟล์ต่าง ๆผ่าน editor เช่น vi, vim, nano

#### Software for Remote and Upload

👔 โปรแกรมสำหรับ remote เพื่อเข้าไปจัดการ Server โดยใช้ putty ซึ่งทำงานผ่าน protocol SSH ซึ่งมีความ ปลอดภัยมากกว่า Telnet ดังนั้น SSH จึงเป็นได้รับความนิยมและเป็นพื้นฐานในการ Remote โดยสามารถ เข้าไป download ได้จาก URL ดังต่อไปนี้

http://www.chiark.greenend.org.uk/~sgtatham/putty/download.html

| For Windows on Intel x86 |                                                                                    |             |           |           |  |  |  |
|--------------------------|------------------------------------------------------------------------------------|-------------|-----------|-----------|--|--|--|
| PuTTY:                   | putty.exe                                                                          | (or by FTP) | (RSA sig) | (DSA sig) |  |  |  |
| PuTTYtel:                | puttytel.exe                                                                       | (or by FTP) | (RSA sig) | (DSA sig) |  |  |  |
| PSCP:                    | pscp.exe                                                                           | (or by FTP) | (RSA sig) | (DSA sig) |  |  |  |
| PSFTP:                   | psftp.exe                                                                          | (or by FTP) | (RSA sig) | (DSA sig) |  |  |  |
| Plink:                   | plink.exe                                                                          | (or by FTP) | (RSA sig) | (DSA sig) |  |  |  |
| Pageant:                 | pageant.exe                                                                        | (or by FTP) | (RSA sig) | (DSA sig) |  |  |  |
| PuTTYgen:                | puttygen.exe                                                                       | (or by FTP) | (RSA sig) | (DSA sig) |  |  |  |
| A .ZIP file con          | A .ZIP file containing all the binaries (except PuTTYtel), and also the help files |             |           |           |  |  |  |
| Zip file:                | putty.zip                                                                          | (or by FTP) | (RSA sig) | (DSA sig) |  |  |  |
| A Windows in             | staller for everything except P                                                    | uTTYtel     |           |           |  |  |  |
| Installer:               | putty-0.64-installer.exe                                                           | (or by FTP) | (RSA sig) | (DSA sig) |  |  |  |
| Checksums fo             | r all the above files                                                              |             |           |           |  |  |  |
| MD5:                     | md5sums                                                                            | (or by FTP) | (RSA sig) | (DSA sig) |  |  |  |
| SHA-1:                   | <u>sha1sums</u>                                                                    | (or by FTP) | (RSA sig) | (DSA sig) |  |  |  |
| SHA-256:                 | sha256sums                                                                         | (or by FTP) | (RSA sig) | (DSA sig) |  |  |  |
| SHA-512:                 | sha512sums                                                                         | (or by FTP) | (RSA sig) | (DSA sig) |  |  |  |
|                          |                                                                                    |             |           |           |  |  |  |

โปรแกรมสำหรับ upload file เพื่อนำไปใช้ในระบบ โดยใช้ winscp ซึ่งเป็น protocol SSH ดังนั้นจึงเลือกมาใช้ ้งานเนื่องจากสะดวกไม่ต้องทำการ setup ระบบเพิ่มเติม ซึ่งอีกวิธีคือทำการ setup FTP service ที่ระบบ โดยสามารถเข้าไป download winscp ได้ที่ http://winscp.net/eng/download.php

| Download WinSCP                                                 |  |
|-----------------------------------------------------------------|--|
| WinSCP 5.7.2                                                    |  |
| Installation package (5.5 MiB; 13,801 downloads to date)        |  |
| Portable executables (4.7 MiB; 3,040 downloads to date)         |  |
| .NET assembly / COM library (4.6 MiB; 171 downloads to date)    |  |
| Source code (8.8 MiB; 92 downloads to date)                     |  |
| [Release Notes, Checksums] [What's New] [Release Notifications] |  |

| Category:                                                                                                    |                                                                                                    |                                                                                                |
|----------------------------------------------------------------------------------------------------|----------------------------------------------------------------------------------------------------|------------------------------------------------------------------------------------------------|
| Session     Logging     Terminal     Features     Window     Appearance     Bell     Features     Selection     Colours     Connection     Data     Proxy     Telnet     Rlogin     SSH     SSH     SSH     Serial | Basic options for your PuTT         Specify the destination you want to c         Host Name (or IP address)         ipaddr n €a servemame          Connection type:         Raw       Telnet         Raw       Telnet         Cond, save or delete a stored session         Saved Sessions         Default Settings         Close window on exit:         Always       Never         Only | PY session<br>onnect to<br>Port<br>22<br>SSH Serial<br>Load<br>Save<br>Delete<br>on clean exit |

<u>ภาพแสดง</u> โปรแกรม PUTTY

| New Site | Login - WinSCP<br>Session<br>Elle protocol:<br>SFTP V | _ = <mark>×</mark> |
|----------|-------------------------------------------------------|--------------------|
|          | Host name:<br>ipaddr หรือ hostname                    | Port number:       |
|          | User name:                                            | Password:          |
|          | Save 🔽                                                | Advanced           |
|          |                                                       |                    |
|          |                                                       |                    |
|          |                                                       |                    |
| Tools 🔻  | Manage 🔻 🔁 Login                                      | Close Help         |

<u>ภาพแสดง</u> โปรแกรม WINSCP

#### **Text Editor Software**

) Text Editor คือ Software ที่ใช้ในการแก้ไขไฟล์ต่างๆ ซึ่งจะให้เปรียบเทียบกับ Windows Platform ก็คือ Notepad นั่นเอง สำหรับ Linux จะมี vi, vim, nano โดย course นี้จะแนะนำ nano โดย nano จะมีคำสั่งโดย พื้นฐานดังนี้

การติดตั้ง nano โดยใช้คำสั่ง "yum install nano" ในกรณีที่ขึ้น " -bash: nano: command not found"

การเปิดไฟล์ ใช้คำสั่ง "sudo nano -w filename"

การบันทึกการแก้ไข "Ctrl + O"

การ Copy ข้อความทั้งบรรทัด "Alt + 6"

การ Cut ข้อความทั้งบรรทัด "**Ctrl + K"** 

การ Paste บรรทัดที่ Copy มา "**Ctrl + U**"

การค้นหาคำ "Ctrl + W"

การค้นหาคำ ต่อไป "Alt + W"

การเลือกข้อความ "**Ctrl + Shift + 6 +** เลื่อน Cursor ไปซ้ายขวาจนได้เนื้อหาที่ต้องการ"

ทำการ Copy ข้อความที่เลือกจากด้านบน "Alt + Shift + 6"

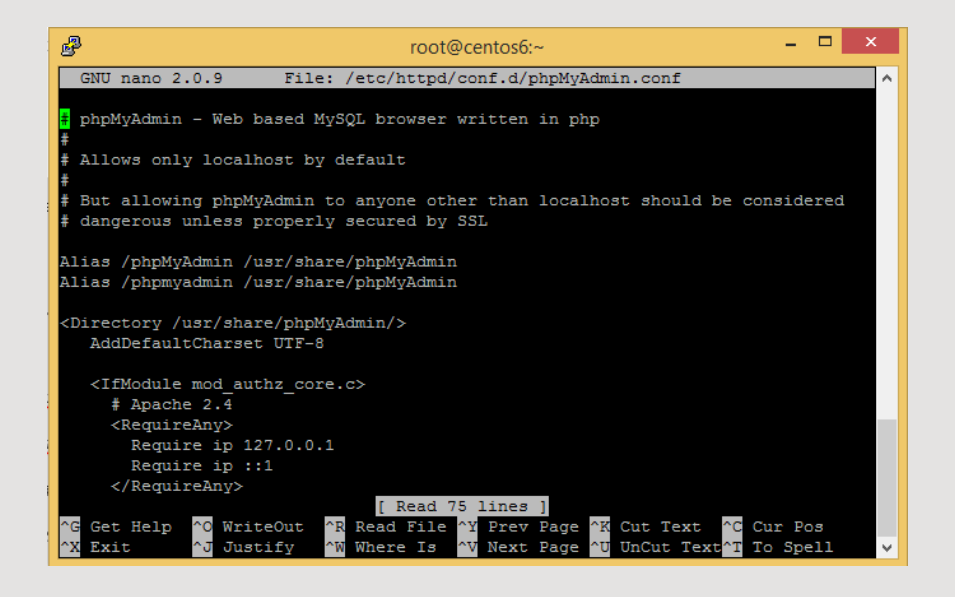

### SELinux

SELinux คือ Security Enhance Linux ซึ่งเป็น software ที่เพิ่มความปลอดภัย แต่ในบทเรียนนี้จะทำการ ปิดเพื่อให้ง่ายต่อการ setup ระบบ

| ทำการแสดงสถานะของ selinux และแก้ไข config |                                                       |  |
|-------------------------------------------|-------------------------------------------------------|--|
| [root@centos6 ~]#                         | getenforce                                            |  |
| [root@centos6 ~]#                         | sed -i s/=enforcing/=permissive/g /etc/selinux/config |  |
| [root@centos6 ~]#                         | setenforce 0                                          |  |
| [root@centos6 ~]#                         | getenforce                                            |  |

```
[root@centos6 ~]# getenforce
Enforcing
[root@centos6 ~]# sed -i s/=enforcing/=permissive/g /etc/selinux/config
[root@centos6 ~]# setenforce 0
[root@centos6 ~]# getenforce
Permissive
```

<u>ตัวอย่าง</u> แสดงการตรวจสอบและปิด Selinux

### **SELinux State**

การ Show SELinux status สามารถทำได้โดย ใช้คำสั่ง "getenforce" ซึ่งถ้าระบบแจ้งกลับมาว่า Enforce หรือ Permissive เท่านั้นแต่ state ของ SELinux มีทั้งหมด 3 State มีดังนี้

Enforcing = เปิดใช้งาน

Permissive = ปิดการใช้งานแต่มีการแจ้งเตือน

**Disabled** = ปิดและไม่มีการแจ้งเตือนเนื่องจาก ระบบจะไม่โหลด module SELinux เข้ามาใช้งานตอน boot

ซึ่งสามารถทำการแก้ไขแบบถาวรได้จากไฟล์ "/etc/selinux/config"

### **Change SELinux State**

ทำการ เปิด/ปิด SELinux โดยใช้คำสั่ง "setenforce" ตามด้วยค่าตัวแปร 0 หรือ 1
 0 = Permissive
 1 = Enforcing

การแก้จากไฟล์ "/etc/selinux/config" นั้นจะใช้ในกรณี boot เครื่องมาใหม่แล้วระบบจะนำค่าจากไฟล์ไปใช้ ดั้งค่า หรือแก้โดยคำสั่ง sed -i s/=enforcing/=permissive/g /etc/selinux/config เพื่อเข้าไปแก้ ไฟล์ดังกล่าว

### Permissive กับ Disabled ต่างกันอย่างไร

เนื่องจาก **Permissive** คือ การที่ระบบยังมีการ load selinux เข้ามาใช้งานแต่ไม่การ action ใด ๆ แต่ ทางด้าน **Disabled** นั้นคือการปิดไม่โหลด selinux เข้ามาดังนั้น <u>"ถ้าผู้ใช้งานอยากจะเปิด และ ปิด เพื่อแก้ไข</u> <u>แนะนำให้ใช้ **Permissive**" แต่ถ้าเป็น **Disabled** นั้น<u>เมื่อปิดไปแล้วจะใช้อีกครั้งอาจจะต้องทำการ Reboot</u> <u>เครื่อง</u></u>

### Why Starter should stop Selinux

เนื่องจาก Selinux นั้นจะต้องอาศัยประสบการณ์และความชำนาญในการใช้งาน ผู้จัดทำจึงไม่ขอแนะนำให้ เปิดเนื่องจากจะยากต่อการเรียนรู้ ยกตัวอย่างการเปิดใช้งาน SELinux เช่น HTTP Service จะสามารถใช้ งานได้ผ่าน "/var/www/html" เท่านั้น จะต้องใช้ port 80, 443, 8080 เท่านั้น และ ปิดการเชื่อมต่อผ่าน mysql ซึ่งการจะทำสิ่งต่าง ๆ อื่น ๆ จะต้องผ่านการมาเปิด permission ให้เป็นรายการ ๆ ไป

### Local Firewall

**Local Firewall** ในระบบ Linux โดยพื้นฐานจะเป็น iptables โดยในบทเรียนนี้จะทำการปิดเพื่อให้ง่ายต่อ การเรียนรู้

| ทำการปิด service iptables ทั้ง ipv4/ipv6 |                         |  |
|------------------------------------------|-------------------------|--|
| [root@centos6 ~]#                        | chkconfig iptables off  |  |
| [root@centos6 ~]#                        | chkconfig ip6tables off |  |
| [root@centos6 ~]#                        | service iptables stop   |  |
| [root@centos6 ~]#                        | service ip6tables stop  |  |

| [root@centos6 ~]# chkconfig iptables off           |   |    |   |  |
|----------------------------------------------------|---|----|---|--|
| [root@centos6 ~]# chkconfig ip6tables off          |   |    |   |  |
| [root@centos6 ~]# service iptables stop            |   |    |   |  |
| iptables: Setting chains to policy ACCEPT: filter  | [ | 0K | ] |  |
| iptables: Flushing firewall rules:                 | [ | 0K | ] |  |
| iptables: Unloading modules:                       | [ | 0K | ] |  |
| [root@centos6 ~]# service ip6tables stop           |   |    |   |  |
| ip6tables: Setting chains to policy ACCEPT: filter | [ | 0K | ] |  |
| ip6tables: Flushing firewall rules:                | [ | 0K | ] |  |
| ip6tables: Unloading modules:                      | [ | 0K | ] |  |
| [root@centos6 ~]#                                  |   |    |   |  |

<u>ตัวอย่าง</u> แสดงการเปิด/ปิด iptables

#### What is Iptables

lptables คือ default firewall ของ Linux สามารถทำเป็น statefull firewall

ทำการปิด service iptables โดยใช้คำสั่ง service [ชื่อservice] ซึ่งเป็นคำสั่งในการเปิด/ปิด service ต่าง ๆ โดยปกติ [ชื่อ service] จะลงท้ายด้วย d เช่น httpd, mysqld,

ตัวอย่าง เช่น service httpd [start/stop/restart]

ถ้าต้องการปิด service แบบถาวรเวลาที่ทำการ boot เครื่องโดยใช้คำสั่ง chkconfig [ชื่อ service] off/on

ตัวอย่าง เช่น chkconfig iptables [on/off]

### Should to Stop IPtables

ทำการปิด service iptables โดยปกติจะเป็นสิ่งที่ไม่สมควรทำเพราะ เราควรจะเปิด firewall ให้ server เรา รองรับแค่ service ที่เราให้บริการอยู่และ basic protocol เช่น dns, ssh เป็นต้น

ทำการปิด Firewall ใน G-Cloud นั้นไม่อันตรายเพราะระบบ G-Cloud นั้นมี external firewall อีกชั้นหนึ่ง ก่อน ซึ่งในการร้องขอจะมีการระบุ port และ protocol ของ server เครื่องนั้นเพื่อทำการเปิดเฉพาะที่ใช้งาน

### YUM Tools

1 YUM เป็นเครื่องมือที่ใช้จัดการ Software ต่างๆ ภายในระบบ OS ของ Centos/RHEL

| ทำการทดสอบคำสั่ง yum ว่าสามารถใช้งานได้หรือไม่ |                                                                                          |  |
|------------------------------------------------|------------------------------------------------------------------------------------------|--|
| [root@centos6 ~]#                              | yum list                                                                                 |  |
| [root@centos6 ~]#                              | yum search httpd                                                                         |  |
|                                                | ทำการติดตั้ง package epel                                                                |  |
| [root@centos6 ~]#                              | yum install -y http://mirrors.bestthaihost.com/epel/6/x86_64/epel-release-6-8.noarch.rpm |  |
|                                                | ทำการแก้ไข repo ให้เป็น Thailand repo                                                    |  |
| [root@centos6 ~]#                              | cp /etc/yum.repos.d/CentOS-Base.repo /etc/yum.repos.d/CentOS-Base.repo.ori               |  |
| [root@centos6 ~]#                              | sed -i s/^mirrorlist=/#mirrorlist=/g /etc/yum.repos.d/CentOS-Base.repo                   |  |
| [root@centos6 ~]#                              | sed -i s/^#baseurl=/baseurl=/g /etc/yum.repos.d/CentOS-Base.repo                         |  |
| [root@centos6 ~]#                              | sed -i s/mirror.centos.org/mirrors.bestthaihost.com/g /etc/yum.repos.d/CentOS-Base.repo  |  |
| [root@centos6 ~]#                              | cp /etc/yum.repos.d/epel.repo /etc/yum.repos.d/epel.ori                                  |  |
| [root@centos6 ~]#                              | sed -i s/^mirrorlist=/#mirrorlist=/g /etc/yum.repos.d/epel.repo                          |  |
| [root@centos6 ~]#                              | sed -i s/^#baseurl=/baseurl=/g /etc/yum.repos.d/epel.repo                                |  |
| [root@centos6 ~]#                              | sed -i 's/download.fedoraproject.org\/pub/mirrors.bestthaihost.com/g'                    |  |
|                                                | /etc/yum.repos.d/epel.repo                                                               |  |
| ทำการ refresh หลังจากแก้ไขเป็น Thailand repo   |                                                                                          |  |
| [root@centos6 ~]#                              | yum clean all                                                                            |  |
| [root@centos6 ~]#                              | yum list                                                                                 |  |
| [root@centos6 ~]#                              | yum search phpmyadmin                                                                    |  |

| [root@centos6 ~]# yum list  more<br>Loaded plugins: fastestmirror, se<br>Loading mirror speeds from cached | curity<br> hostfile |                                          |
|----------------------------------------------------------------------------------------------------|---------------------|------------------------------------------|
| Installed Packages<br>ConsoleKit x86.64                                                                    | 0 4 1-3 el6         | Appacanda-Cent05-201410241400 x86 64/6 6 |
| ConsoleKit-libs.x86 64                                                                                     | 0.4.1-3.el6         | @anaconda-CentOS-201410241409.x86_64/6.6 |
| MAKEDEV.x86_64                                                                                             | 3.24-6.el6          | @anaconda-CentOS-201410241409.x86_64/6.6 |
| SDL.x86_64                                                                                                 | 1.2.14-3.el6        | @anaconda-CentOS-201410241409.x86_64/6.6 |

<u>ตัวอย่าง</u> แสดงการใช้คำสั่งเพื่อแสดงรายการ software

Name and summary matches only, use "search all" for everything. [root@centos6 ~]#

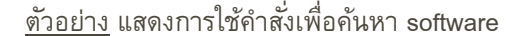

| [root@centos6 - ]# yum install -y yum in.<br>Loaded plugins: fastestmirror, security<br>Setting up Install Process<br>Loading mirror speeds from cached hostf:<br>Package yum 3.2.29-60.el6.centos.noarch<br>No package install available.<br>epel-relaes-6-8.noarch.rpm<br>Examining /var/tmp/yum-root-ppliJm/epel-<br>Marking /var/tmp/yum-root-ppliJm/epel-<br>Marking /var/tmp/yum-root-ppliJm/epel-<br>> Package epel-release.noarch 0:6-8 v<br>> Finished Dependency Resolution<br>Dependencies Resolved | stall http://mirrors.bestthaihost.<br>already installed and latest vers.<br>-release-6-8.noarch.rpm: epel-rele<br>elease-6-8.noarch.rpm to be instal<br>will be installed | com/epel/6/x86_64/epel-release-6.<br>ion<br>ase-6-8.noarch<br>led | 8.noarch.rpm             | 14 kB | 00:00      |
|----------------------------------------------------------------------------------------------------|----------------------------------------------------------------------------------------------------|-------------------------------------------------------------------|--------------------------|-------|------------|
| Package                                                                                                    | Arch                                                                                                    | Version                                                           | Repository               |       | Size       |
| Installing:<br>epel-release<br>Transaction Summary                                                                                                    | noarch                                                                                                    | 6-8                                                               | /epel-release-6-8.noarch |       | 22 k       |
| Install 1 Package(s)<br>Total size: 22 k<br>Installed size: 22 k<br>Downloading Packages:<br>Running rpm_check_debug<br>Running transaction Test<br>Transaction Test Succeeded<br>Running transaction<br>Unstalling : epel-release-6.8.noarch<br>Verifying : epel-release-6.8.noarch<br>Installed:<br>epel-release.noarch 0:6-8                                                                                                    |                                                                                                    |                                                                   |                          |       | 1/1<br>1/1 |

ตัวอย่าง แสดงการใช้คำสั่งในการติดตั้ง Epel

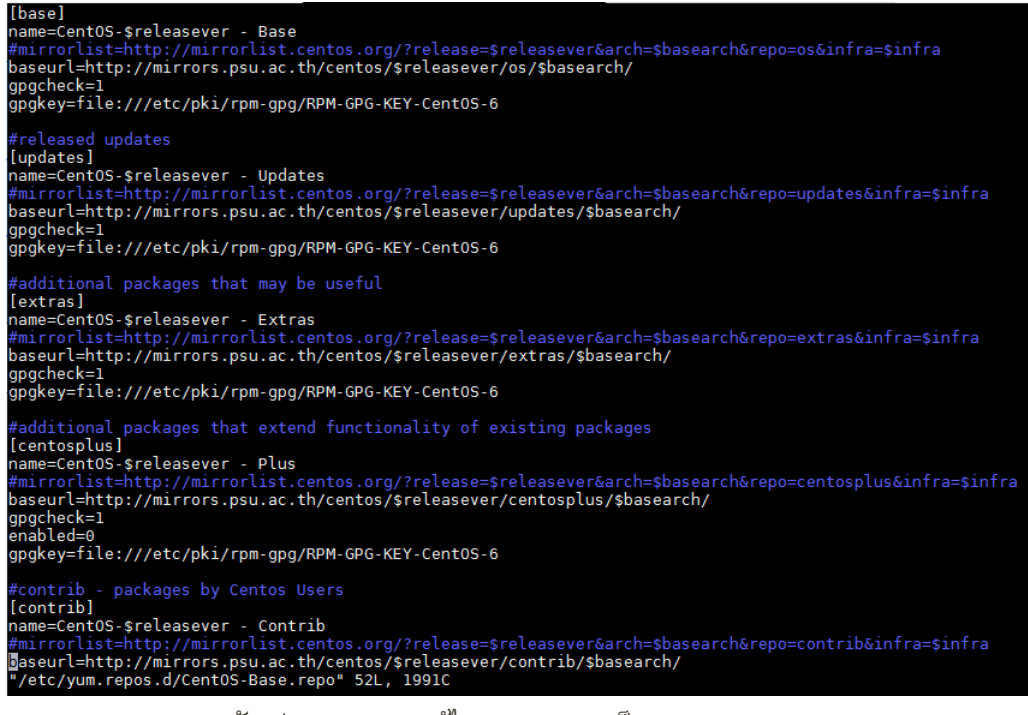

ตัวอย่าง แสดงการแก้ไขจาก default เป็น Thailand repo

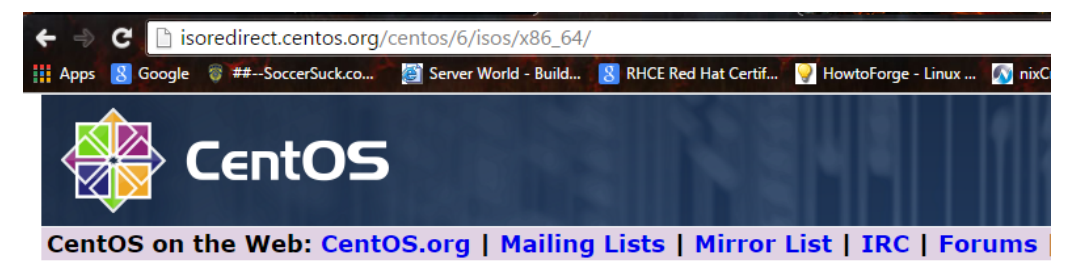

In order to conserve the limited bandwidth available .iso images are not downloadable from mirror.centos.org

The following mirrors should have the ISO images available:

Actual Country -

http://mirrors.thzhost.com/centos/6.6/isos/x86\_64/ http://mirrors.bestthaihost.com/centos/6.6/isos/x86\_64/ http://mirror1.ku.ac.th/centos/6.6/isos/x86\_64/ http://mirrors.psu.ac.th/pub/centos/6.6/isos/x86\_64/ http://mirrors.hosting.in.th/centos/6.6/isos/x86\_64/

Nearby Countries -

http://mirror.bit.edu.cn/centos/6.6/isos/x86\_64/ http://mirrors.163.com/centos/6.6/isos/x86\_64/

ตัวอย่าง แสดงรายการของ URL ของ Thailand repo

#### Yum Operation Command

Yum เป็นคำสั่งที่ใช้ในการจัดการ software ด่าง ๆโดยมีคำสั่งพื้นฐานดังต่อไปนี้ yum list = แสดงรายการ software ที่สามารถติดตั้งได้ yum search = ทำการค้นหา software ที่ต้องการ yum clean all = ทำการลบ cache ที่เกิดจากการค้นหารายการเมื่อครั้งก่อน ๆ yum install = ทำการติดตั้ง software yum remove = ทำการลบ software

### Epel

Package เสริมหรือพิเศษซึ่งโดยปกติจะไม่มีการติดตั้งมาให้ ซึ่งจะต้องทำการติดตั้งเอง ตัวอย่าง package ที่มีใน Epel เช่น phpmyadmin, htop

### Webserver Service

ทำการ setup webserver โดยทำใช้ software ที่ชื่อว่า apache, php, mysql, phpmyadmin โดยใน บทเรียนนี้จะกล่าวถึงการติดตั้งเบื้องต้น

| ทำการติดตั้ง httpd software |                                                                 |  |
|-----------------------------|-----------------------------------------------------------------|--|
| [root@centos6 ~]#           | yum install httpd -y                                            |  |
| [root@centos6 ~]#           | chkconfig httpd on                                              |  |
| [root@centos6 ~]#           | service httpd start                                             |  |
| [root@centos6 ~]#           | Ifconfig eth0                                                   |  |
| [root@centos6 ~]#           | echo "192.168.255.101 centos6.tuxtum.com centos6" >> /etc/hosts |  |
| [root@centos6 ~]#           | service httpd restart                                           |  |
| ทำการ setup vhost บน apache |                                                                 |  |
| [root@centos6 ~]#           | mkdir -p /www/docs/vhost{1,2}                                   |  |
| [root@centos6 ~]#           | echo "vhost1" > /www/docs/vhost1/index.html                     |  |
| [root@centos6 ~]#           | echo "vhost2" > /www/docs/vhost2/index.html                     |  |
| [root@centos6 ~]#           | chown -R apache.apache /www/docs/vhost{1,2}                     |  |

| [root@centos6 ~]#                                     | nano /etc/httpd/conf/httpd.conf                               |  |  |
|-------------------------------------------------------|---------------------------------------------------------------|--|--|
| NameVirtualHost *:80                                  | 0                                                             |  |  |
|                                                       |                                                               |  |  |
| <virtualhost *:80=""></virtualhost>                   |                                                               |  |  |
| ServerName fe                                         | anix.tuxtum.com                                               |  |  |
| DocumentRoot                                          | t "/var/www/html/"                                            |  |  |
|                                                       |                                                               |  |  |
|                                                       |                                                               |  |  |
| <virtualhost *:80=""></virtualhost>                   |                                                               |  |  |
| ServerName v                                          | host1.tuxtum.com                                              |  |  |
| DocumentRoot                                          | t "/www/docs/vhost1/"                                         |  |  |
|                                                       |                                                               |  |  |
|                                                       |                                                               |  |  |
| <virtualhost *:80=""></virtualhost>                   |                                                               |  |  |
| ServerName v                                          | host2.tuxtum.com                                              |  |  |
| DocumentRoot                                          | t "/www/docs/vhost2/"                                         |  |  |
|                                                       |                                                               |  |  |
| [root@centos6 ~]#                                     | echo "192.168.255.101 vhost1.tuxtum.com vhost1" >> /etc/hosts |  |  |
| [root@centos6 ~]#                                     | echo "192.168.255.101 vhost2.tuxtum.com vhost2" >> /etc/hosts |  |  |
| [root@centos6 ~]#                                     | /etc/init.d/httpd reload                                      |  |  |
|                                                       | ทำการติดตั้ง SSL module                                       |  |  |
| [root@centos6 ~]#                                     | yum install mod_ssl                                           |  |  |
| [root@centos6 ~]#                                     | /etc/init.d/httpd restart                                     |  |  |
| [root@centos6 ~]#                                     | nano /etc/httpd/conf/httpd.conf                               |  |  |
| NameVirtualHost *:80                                  | 0                                                             |  |  |
| NameVirtualHost *:44                                  | <mark>43</mark>                                               |  |  |
|                                                       |                                                               |  |  |
| <virtualhost *:80="" <mark="">*:4</virtualhost>       | <mark>43</mark> >                                             |  |  |
| ServerName vhost1.tuxtum.com                          |                                                               |  |  |
| DocumentRoot "/www/docs/vhost1/"                      |                                                               |  |  |
|                                                       |                                                               |  |  |
|                                                       |                                                               |  |  |
| <virtualhost *:80="" <mark="">*:443&gt;</virtualhost> |                                                               |  |  |
| ServerName vhost2.tuxtum.com                          |                                                               |  |  |
| DocumentRoot "/www/docs/vhost2/"                      |                                                               |  |  |
|                                                       |                                                               |  |  |
|                                                       | ทำการติดตั้ง PHP                                              |  |  |
| [root@centos6 ~]#                                     | yum -y install php                                            |  |  |

| [root@centos6 ~]#                                              | service httpd restart                                                |  |  |  |
|----------------------------------------------------------------|----------------------------------------------------------------------|--|--|--|
| [root@centos6 ~]#                                              | echo " php echo "vhost1"; phpinfo(); ? " > /www/docs/vhost1/test.php |  |  |  |
| [root@centos6 ~]#                                              | echo " php echo "vhost2"; phpinfo(); ? " > /www/docs/vhost2/test.php |  |  |  |
| [root@centos6 ~]#                                              | chown -R apache.apache /www/docs/vhost{1,2}                          |  |  |  |
|                                                                | ทำการติดตั้ง mysql                                                   |  |  |  |
| [root@centos6 ~]#                                              | yum install mysql mysql-server php-mysql                             |  |  |  |
| [root@centos6 ~]#                                              | chkconfig mysqld on                                                  |  |  |  |
| [root@centos6 ~]#                                              | service mysqld start                                                 |  |  |  |
| [root@centos6 ~]#                                              | mysql_secure_installation                                            |  |  |  |
|                                                                | ทำการติดตั้ง wordpress                                               |  |  |  |
| [root@centos6 ~]#                                              | tar -zxvf wordpress-4.1.1.tar.gz                                     |  |  |  |
| [root@centos6 ~]#                                              | cp -R wordpress /www/docs/vhost1/wp                                  |  |  |  |
| [root@centos6 ~]#                                              | service httpd restart                                                |  |  |  |
|                                                                | ทำการติดตั้ง phpMyAdmin                                              |  |  |  |
| [root@centos6 ~]#                                              | yum install phpmyadmin                                               |  |  |  |
| [root@centos6 ~]#                                              | nano /etc/httpd/conf.d/phpMyAdmin.conf                               |  |  |  |
| <directory phpmyadmin="" share="" usr=""></directory>          |                                                                      |  |  |  |
| AddDefaultCharset UTF-8                                        |                                                                      |  |  |  |
|                                                                |                                                                      |  |  |  |
| <ifmodule mod_authz_core.c=""></ifmodule>                      |                                                                      |  |  |  |
| # Apache 2.4                                                   | # Apache 2.4                                                         |  |  |  |
| <requireany></requireany>                                      | <requireany></requireany>                                            |  |  |  |
| Require ip 127                                                 | 0.0.1                                                                |  |  |  |
| Require ip ::1                                                 |                                                                      |  |  |  |
|                                                                |                                                                      |  |  |  |
|                                                                |                                                                      |  |  |  |
| <lfmodule !mod_a<="" th=""><th>uthz_core.c&gt;</th></lfmodule> | uthz_core.c>                                                         |  |  |  |
| # Apache 2.2                                                   |                                                                      |  |  |  |
| Order Deny,Allow                                               |                                                                      |  |  |  |
| Deny from All                                                  |                                                                      |  |  |  |
| Allow from 127.0.0.1 All                                       |                                                                      |  |  |  |
| Allow from ::1 All                                             |                                                                      |  |  |  |
|                                                                |                                                                      |  |  |  |
|                                                                |                                                                      |  |  |  |
| [root@centos6 ~]#                                              | service httpd reload                                                 |  |  |  |

| [root@centos6 ~]# yum install httpd -y                                                                     |  |
|----------------------------------------------------------------------------------------------------|--|
| Loaded plugins: fastestmirror, security                                                                    |  |
| Setting up Install Process                                                                                 |  |
| Determining fastest mirrors                                                                                |  |
| base                                                                                                    |  |
| extras                                                                                                    |  |
| updates                                                                                                    |  |
| updates/primary_db                                                                                         |  |
| Resolving Dependencies                                                                                     |  |
| > Running transaction check                                                                                |  |
| > Package httpd.x86_64 0:2.2.15-39.el6.centos will be installed                                            |  |
| > Processing Dependency: httpd-tools = 2.2.15-39.el6.centos for package: httpd-2.2.15-39.el6.centos.x86_64 |  |
| > Processing Dependency: apr-util-ldap for package: httpd-2.2.15-39.el6.centos.x86_64                      |  |
| > Processing Dependency: libaprutil-1.so.0()(64bit) for package: httpd-2.2.15-39.el6.centos.x86_64         |  |
| > Processing Dependency: libapr-1.so.0()(64bit) for package: httpd-2.2.15-39.el6.centos.x86_64             |  |
| > Running transaction check                                                                                |  |
| > Package apr.x86_64 0:1.3.9-5.el6_2 will be installed                                                     |  |
| > Package apr-util.x86_64 0:1.3.9-3.el6_0.1 will be installed                                              |  |
| > Package apr-util-ldap.x86_64 0:1.3.9-3.el6_0.1 will be installed                                         |  |
| > Package httpd-tools.x86_64 0:2.2.15-39.el6.centos will be installed                                      |  |
| > Finished Dependency Resolution                                                                           |  |
|                                                                                                    |  |

<u>ตัวอย่าง</u> ทำการติดตั้ง httpd

[root@centos6 ~]# chkconfig httpd on [root@centos6 ~]# service httpd start Starting httpd: httpd: apr\_sockaddr\_info\_get() failed for centos6.tuxtum.com httpd: Could not reliably determine the server's fully qualified domain name, using 127.0.0.1 for ServerName [ 0K ]

<u>ตัวอย่าง</u> ทำการตั้งค่า Startup service httpd

| [root@centos6 ~]# cat /etc/hosts                                        |             |      | _    |                         |        |    |
|-------------------------------------------------------------------------|-------------|------|------|-------------------------|--------|----|
| 127.0.0.1 localhost localhost.localdomain localhost4 loca               | .ho         | st4  | .loc | aldoma:                 | in4    |    |
| ::1 localhost localhost.localdomain localhost6 local                    | .ho         | st6  | .loc | aldoma:                 | in6    |    |
| <pre>[root@centos6 ~]# echo "192.168.255.101 centos6.tuxtum.com d</pre> | en          | itos | 6" > | <ul><li>/etc,</li></ul> | /hosts | 6  |
| [root@centos6 ~]# ping -c 3 centos6                                     |             |      |      |                         |        |    |
| PING centos6.tuxtum.com (192.168.255.101) 56(84) bytes of da            | ata         |      |      |                         |        |    |
| 64 bytes from centos6.tuxtum.com (192.168.255.101): icmp sec            | 1=1         | tt   | l=64 | time=0                  | 9.063  | ms |
| 64 bytes from centos6.tuxtum.com (192.168.255.101): icmp_sec            | i=2         | tt   | l=64 | time=0                  | 9.019  | ms |
| 64 bytes from centos6.tuxtum.com (192.168.255.101): icmp_sec            | <b>i</b> =3 | tt   | l=64 | time=0                  | 9.019  | ms |
| centos6.tuxtum.com ping statistics                                      |             |      |      |                         |        |    |
| 3 packets transmitted, 3 received, 0% packet loss, time 2000            | )ms         |      |      |                         |        |    |
| rtt min/avg/max/mdev = 0.019/0.033/0.063/0.021 ms                       |             |      |      |                         |        |    |
| [root@centos6 ~]# service httpd restart                                 |             |      |      |                         |        |    |
| Stopping httpd:                                                         |             | 0K   | 1    |                         |        |    |
| Starting httpd:                                                         |             | 0K   | i    |                         |        |    |
| [root@centos6 ~]#                                                       |             |      |      |                         |        |    |
|                                                                         |             |      |      |                         |        |    |

<u>ตัวอย่าง</u> ทำการแก้ไข File host เพื่อแก้ไข Warning "Cloud not Reliably Determine The Server FQDN"

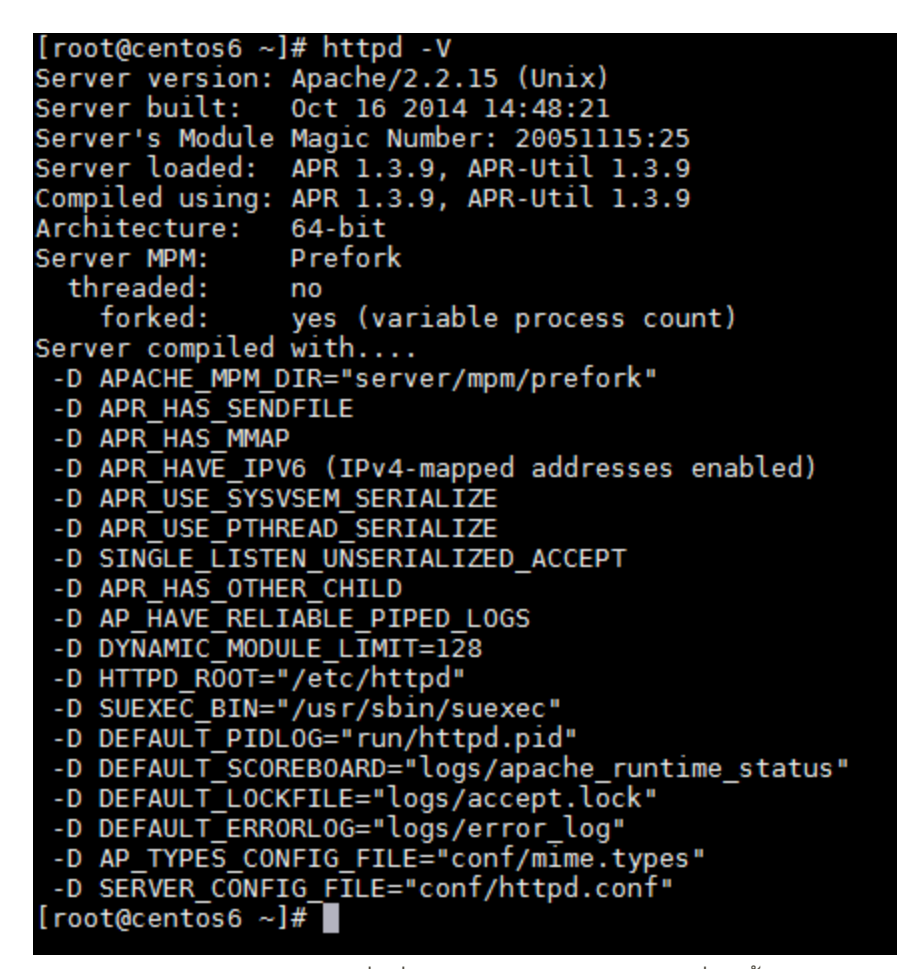

้ตัวอย่าง ทำการใช้คำสั่งเพื่อ Check Detail ของ httpd ที่ติดตั้งไว้

| C 192.168.255.101<br>S Google 🗧 ##SoccerSuck.co 🛐 The State Stat | e - Linux 🛐 nixCraft: Linux Tips, 🗼 LinuxQuestions.org 👔 News and Server Tr » 📄 Other bookma                                                                                                    |
|----------------------------------------------------------------------------------------------------|----------------------------------------------------------------------------------------------------|
| Apache 2<br><sub>powered by</sub> (                                                                                                    | Test Page<br>CentOS                                                                                                    |
| This page is used to test the proper operation of the Apache HTTP server after it has been inst<br>working properly.                                                                                                    | talled. If you can read this page it means that the Apache HTTP server installed at this site is                                                                                                    |
| If you are a member of the general public:                                                                                                    | If you are the website administrator:                                                                                                    |
| The fact that you are seeing this page indicates that the website you just visited is either<br>experiencing problems or is undergoing routine maintenance.<br>If you would like to let the administrators of this website know that you've seen this page<br>instead of the page you expected, you should send them e-mail. In general, mail sent to<br>the name "webmaster" and directed to the website's domain should reach the<br>appropriate person.<br>For example, if you experienced problems while visiting www.example.com, you should<br>send e-mail to "webmaster@example.com".                                                                                                    | You may now add content to the directory /var/www/html/. Note that until you do so, people visiting your website will see this page and not your content. To prevent this page from ever being used, follow the instructions in the file /etc/httpd/conf.d/welcome.conf.<br>You are free to use the images below on Apache and CentOS Linux powered HTTP servers. Thanks for using Apache and CentOS! |
|                                                                                                    | About CentOS:                                                                                                    |
| The Community ENTerprise Operating System (CentOS) Linux is a community-supported 6<br>CentOS Linux aims to be functionally compatible with Red Hat Enterprise Linux. The CentOS P<br>vendor branding and artwork.                                                                                                    | enterprise distribution derived from sources freely provided to the public by Red Hat. As such,<br>roject is the organization that builds CentOS. We mainly change packages to remove upstream                                                                                                    |
| For information on CentOS please visit the CentOS website.                                                                                                    |                                                                                                    |
| Note:                                                                                                    |                                                                                                    |
| CentOS is an Operating System and it is used to power this website; however, the webserver is<br>content of this site, contact the owner of the domain, not the CentOS Project.                                                                                                    | s owned by the domain owner and not the CentOS Project. If you have issues with the                                                                                                    |
| ตัวอย่าง แสดงหน้าแรกของ V                                                                                                    | Vebserver หลังจากการติดตั้ง                                                                                                    |

| [root@centos6 | ~]# chown -R apache.apache /www/docs/vhost{1,2}  |
|---------------|--------------------------------------------------|
| [root@centos6 | ~]# ls -ld /www/docs/vhost*                      |
| drwxr-xr-x. 2 | apache apache 4096 Apr 15 19:10 /www/docs/vhost1 |
| drwxr-xr-x. 2 | apache apache 4096 Apr 15 19:10 /www/docs/vhost2 |
| [root@centos6 | ~]#                                              |
|               |                                                  |

<u>ตัวอย่าง</u> ทำการแก้ไข owner permission เพื่อให้ apache สามารถเข้าไปอ่านได้

<u>ตัวอย่าง</u> ไฟล์ Host หลังการเพิ่มชื่อ vhost

| vhost2.tuxtum.com                                        | chalermsäk – 🗆 X    | vhost1.tuxtum.cor | m × m             |                      | chalermak — U X     |
|----------------------------------------------------------|---------------------|-------------------|-------------------|----------------------|---------------------|
| ← → C 🗋 vhost2.tuxtum.com                                | ☆ 🦁 🖉 🗏             | 🗲 🔿 😋 🗋 vi        | nost1.tuxtum.com  |                      | ☆ 🖉 🗎               |
| 🗰 Apps 🐰 Google 🚿 ##SoccerSuck.co 🛃 Server World - Build | » 📋 Other bookmarks | 🔛 Apps 🙁 Google   | THE SoccerSuck.co | Server World - Build | » 🚺 Other bookmarks |
| vhost2                                                   |                     | vhost1            |                   |                      |                     |
|                                                          |                     |                   |                   |                      |                     |
|                                                          |                     |                   |                   |                      |                     |
|                                                          |                     |                   |                   |                      |                     |
|                                                          |                     |                   |                   |                      |                     |
|                                                          |                     |                   |                   |                      |                     |
|                                                          |                     |                   |                   |                      |                     |

<u>ตัวอย่าง</u> ผลลัพธ์ของ vhost1, vhost2

| S Google 💱 ##SoccerSuck.co 🛐 Server World - Build 💈 RHCE Red Hat Certif 💡 HowtoForg                                                                                                    | je - Linux 🔊 nixCraft: Linux Tips, 🎄 LinuxQuestions.org 🏠 News and Server Tr 🔋 🚞 C                                                                                                    |
|----------------------------------------------------------------------------------------------------|----------------------------------------------------------------------------------------------------|
| Apache 2<br>powered by                                                                                                    | Test Page<br>CentOS                                                                                                    |
| This page is used to test the proper operation of the Apache HTTP server after it has been ins<br>working property.                                                                                                    | talled. If you can read this page it means that the Apache HTTP server installed at this site is                                                                                                    |
| f you are a member of the general public:                                                                                                    | If you are the website administrator:                                                                                                    |
| The fact that you are seeing this page indicates that the website you just visited is either<br>experiencing problems or is undergoing routine maintenance.                                                                                                    | You may now add content to the directory /var/www/html/. Note that until you do so,<br>people visiting your website will see this page and not your content. To prevent this page<br>from ever being used follow the instructions in the file /etc//thtoc/ore.dws/tense.conf |
| If you would like to let the administrators of this website know that you've seen this page<br>nstead of the page you expected, you should send them e-mail. In general, mail sent to<br>the name "webmaster" and directed to the website's domain should reach the<br>appropriate person. | You are free to use the images below on Apache and CentOS Linux powered HTTP servers. Thanks for using Apache and CentOS!                                                                                                    |
| For example, if you experienced problems while visiting www.example.com, you should<br>send e-mail to "webmaster@example.com".                                                                                                    |                                                                                                    |
|                                                                                                    | About CentOS:                                                                                                    |
| The Community ENTerprise Operating System (CentOS) Linux is a community-supported<br>CentOS Linux aims to be functionally compatible with Red Hat Enterprise Linux. The CentOS F<br>vendor branding and artwork.                                                                           | enterprise distribution derived from sources freely provided to the public by Red Hat. As such,<br>Project is the organization that builds CentOS. We mainly change packages to remove upstrean                                                                              |
| For information on CentOS please visit the CentOS website.                                                                                                    |                                                                                                    |
| Note:                                                                                                    |                                                                                                    |
| CentOS is an Operating System and it is used to power this website; however, the webserver i<br>content of this site, contact the owner of the domain, not the CentOS Project.                                                                                                    | is owned by the domain owner and not the CentOS Project. If you have issues with the                                                                                                    |

| https://vhost2.tuxtum.com ×                                                  | https://vhost1.tuxtum.com                                                    |
|------------------------------------------------------------------------------|------------------------------------------------------------------------------|
| ← → C 🕼 https://vhost2.tuxtum.com 🛱 🔍 🗮                                      | ← → C 🛚 🚱 🗠 🗧                                                                |
| 🔢 Apps 🐰 Google 🛭 ##SoccerSuck.co 👔 Server World - Build 🚿 💼 Other bookmarks | 🗰 Apps 🐰 Google 🛭 ##SoccerSuck.co 🔛 Server World - Build 🚿 🚞 Other bookmarks |
| vhost2                                                                       | vhostl                                                                       |
|                                                                              |                                                                              |
|                                                                              |                                                                              |
|                                                                              |                                                                              |
|                                                                              |                                                                              |
|                                                                              |                                                                              |
|                                                                              |                                                                              |

### <u>ตัวอย่าง</u> ผลลัพธ์ของ vhost1, vhost2 แบบ HTTPS

| phpinfo(             |                                                                                                    |   | phpinfo()                       | ×                                                                                                    |
|----------------------|----------------------------------------------------------------------------------------------------|---|---------------------------------|----------------------------------------------------------------------------------------------------|
| ← ⇒ C                | 🗋 vhost2.tuxtum.com/test.php 🔗 🐧 🗮                                                                                                    |   | ← → C 🗋                         | ) vhost1.tuxtum.com/test.php 😪 😨 🐼 🚍                                                                                                    |
| Apps 8               | Google 🗧 ##SoccerSuck.co 👸 Server World - Build 🚿 🚞 Other bookmarks                                                                                                    |   | Apps 💈 Goo                      | gle 🛭 🗊 ##SoccerSuck.co 🛛 📓 Server World - Build 👘 👘 👘 👘 👘 Other bookmarks                                                                                                    |
| "vhost2"             |                                                                                                    | 1 | "vhost1"                        |                                                                                                    |
| PHP Vers             | sion 5.3.3                                                                                                    |   | PHP Vers                        | sion 5.3.3                                                                                                    |
| System               | Linux centos6.tuxtum.com 2.6.32-504.el6.x86_64 #1 SMP Wed Oct 15 04:27:16 UTC 2014<br>x86_64                                                                                                    |   | System                          | Linux centos6.tuxtum.com 2.6.32-504.el6.x86_64 #1 SMP Wed Oct 15 04:27:16 UTC 2014<br>x86_64                                                                                                    |
| Build Date           | Oct 30 2014 20:13:31                                                                                                    |   | Build Date                      | Oct 30 2014 20:13:31                                                                                                    |
| Configure<br>Command | Iconfigure'build=x86_64-redhat-linux-gnu' -host=x86_64-redhat-linux-gnu'<br>target=x86_64-edhat-linux-gnu' -program-prefic' -yrefix-lusr' -exec-prefix-lusr' -<br>bindira/usr/bin'bbindir-lusr/bind' -yiboxed/fit-leu/sr/bare' -localstaledir=x/ar' -<br>sharedstatedir=var/b'matheti-usr/bindefa-usr/bare/bindefa-usr/bare/bindefa-<br>lusr/bindir=usr/bindir-usr/bindefa-usr/bare/bindefa-usr/bare/bindefa-<br>here/bindir-usr/bindir-usr/bindefa-usr/bare/bindefa-bindefa-<br>file=/config_cache' -with-lindir=lbid' -with-config-file-path=tet' -with-config-file-scan-<br>file=/config_cache' -with-lindir=lbid' -with-config-file-path=tet' -with-config-file-scan-<br>dir=tetoppi d'-disable-debarg -with-pic' -disable-path-with-bucy-ar' -with-b2C' -with-<br>exec-dir-usr/bind' -with-leety-bet -with-config-file-path=tet' -with-bucy-ar' -with-b2C'<br>-with-openssif -with-bit-debarg-dir-with-bit-gid' -with-bucy-ar' -with-b2C'<br>with-openssif -with-bit-etety-bet -mable-scane-<br>inganable-anglic-quotes' -with-bit-gid' -with-bit-data' -with-<br>huito-scale-bet -with-bit-gid-ar' -with-bit-gid' -without-gid' -without-<br>aps2-susr/bin/aps2'-without-mysqf' -without-gid' -disable-dbm' -without-<br>gid-alwet disable-bit-bit-adale-xitr/ardefa' -without-<br>aps2-susr/bin/aps2'-without-mysqf' -disable-scane' -disable-dbm' -without-<br>gid-alwet disable-pdd'-albed-scale-xitr/ -disable-scane' -without-<br>aps2-susr/bin/aps2'-without-mysqf' -disable-scane' disable-dbm' |   | Configure<br>Command            | '/configure''builde:v86_64-rednatinux-gnu''-host-x86_64-rednatinux-gnu''-<br>target=x86_64-rednatinux-gnu''-hogtan-profit: '-profit-sui''-secore-profit-suis''-<br>bindir-lustribu''bindir-lustribu''-gyscondtir-let''-datadir-lustribues'-localistatedir-lustribu-<br>includedir-lustribud'e'-lubitir-lustribu''-binexedir-lustribuese'-localistatedir-lustribu-<br>chardediatedir-lustribu''-mandir-lustribare/man''-inddir-lustribuese'-localistatedir-lustribu''-<br>shardediatedir-lustribu''-mandir-lustribare/man''-inddir-lustribare/man''-<br>chardediatedir-lustribu''-mandir-lustribare/man''-indir-lustribare/man''-<br>dir-letchph d''-disable-debug''-util'h-git'-disable-rpath''-util'hogt-rustrib-let''-uvitin-<br>ogenativ''-with-bort-gedir-lust''-with-hogt-'-util'-lubit-'util'-uponable-<br>gd-native-tt''-with-bort-gedir-lust''-with-hogt-'-util'-bort-'-with-bip-gdir-lustr'-<br>im'-openativ''-with-bort-gedir-lust''-with-bip-dir-lustrib-soft'with-bip-gdir-lustr'-<br>ing''-anable-magic-quices'anable-sockets''-enable-system''-enable-soft-'-without-guite'-<br>vithout-gdire'-with-bort-disable-mit'-without-gdir''-disable-dom''-disable-dom''-<br>enable-soft-'-disable-dom''-disable-mit'-without-gdir''-disable-dom''-<br>untOBC''-disable-gdir'-disable-soft-'-without-gdir''-disable-dom''-<br>disable-gdir'-disable-dom''-disable-soft-soft-'-disable-dom''-disable-dom''-<br>disable-gdir'-disable-gdir'-disable-soft-soft-'-disable-dom''-disable-dom''-<br>disable-gdir'-disable-gdir-soft-gystem''-disable-dom''-disable-dom''-<br>disable-gdir-disable-git-gystemg''-disable-gystem''-disable-gystem''-<br>disable-gdir'-disable-gdir-soft-gystem''-disable-gystem''-disable-gystem''-<br>disable-gdir'-disable-gdir'-gystem''-git-gdir-gystem''-disable-gystem''-<br>disable-gdir'-disable-gdir-gystemg''-disable-gystem''-disable-gystem''-disable-gystem'''-disable-gystem'''-disable-gystem''''-disable-gdir'-du''''''''''''''''''''''''''''''''''' |
| Server API           | Apache 2.0 Handler                                                                                                    |   | Server API                      | Apache 2.0 Handler                                                                                                    |
| Virtual<br>Directory | disabled                                                                                                    | · | Virtual<br>Directory<br>Support | disabled                                                                                                    |

<u>ตัวอย่าง</u> ผลลัพธ์ของ vhost1, vhost2 ในการ execute PHP

| [root@centos6 ~]# yum install mysql mysql-server php-mysql                              |
|-----------------------------------------------------------------------------------------|
| Loaded plugins: fastestmirror, security                                                 |
| Setting up Install Process                                                              |
| Loading mirror speeds from cached hostfile                                              |
| Resolving Dependencies                                                                  |
| > Running transaction check                                                             |
| > Package mysql.x86_64 0:5.1.73-3.el6_5 will be installed                               |
| > Package mysql-server.x86_64 0:5.1.73-3.el6_5 will be installed                        |
| > Processing Dependency: perl-DBD-MySQL for package: mysql-server-5.1.73-3.el6_5.x86_64 |
| > Package php-mysql.x86 64 0:5.3.3-40.el6 6 will be installed                           |
| > Processing Dependency: php-pdo(x86-64) for package: php-mysql-5.3.3-40.el6_6.x86_64   |
| > Running transaction check                                                             |
| > Package perl-DBD-MySQL.x86 64 0:4.013-3.el6 will be installed                         |
| > Package php-pdo.x86_64 0:5.3.3-40.el6_6 will be installed                             |
| > Finished Dependency Resolution                                                        |
|                                                                                         |

<u>ตัวอย่าง</u> การติดตั้ง mysql

[root@centos6 ~]# service mysqld start Initializing MySQL database: Installing MySQL system tables... 0K Filling help tables... 0K To start mysqld at boot time you have to copy support-files/mysql.server to the right place for your system PLEASE REMEMBER TO SET A PASSWORD FOR THE MySQL root USER ! To do so, start the server, then issue the following commands: /usr/bin/mysqladmin -u root password 'new-password' /usr/bin/mysgladmin -u root -h centos6.tuxtum.com password 'new-password' Alternatively you can run: /usr/bin/mysql\_secure\_installation which will also give you the option of removing the test databases and anonymous user created by default. This is strongly recommended for production servers. See the manual for more instructions. You can start the MySQL daemon with: cd /usr ; /usr/bin/mysqld\_safe & You can test the MySQL daemon with mysql-test-run.pl cd /usr/mysgl-test; perl mysgl-test-run.pl Please report any problems with the /usr/bin/mysqlbug script! ] ] 0K 0K Starting mysqld: [root@centos6 ~]#

<u>ตัวอย่าง</u> การ start service ของ mysql

#### [root@centos6 ~]# mysql\_secure\_installation

NOTE: RUNNING ALL PARTS OF THIS SCRIPT IS RECOMMENDED FOR ALL MySQL SERVERS IN PRODUCTION USE! PLEASE READ EACH STEP CAREFULLY! In order to log into MySQL to secure it, we'll need the current password for the root user. If you've just installed MySQL, and you haven't set the root password yet, the password will be blank, so you should just press enter here. Enter current password for root (enter for none): OK, successfully used password, moving on... Setting the root password ensures that nobody can log into the MySQL root user without the proper authorisation. Set root password? [Y/n] New password: Re-enter new password: Password updated successfully! Reloading privilege tables.. ... Success! By default, a MySQL installation has an anonymous user, allowing anyone to log into MySQL without having to have a user account created for them. This is intended only for testing, and to make the installation go a bit smoother. You should remove them before moving into a production environment. Remove anonymous users? [Y/n] y ... Success!

<u>ตัวอย่าง</u> การตั้งค่า mysql ผ่าน mysql\_secure\_installation

| <u>5</u>       | Login - WinSCP 🗕 🗆 🗙                                                                                                    |
|----------------|----------------------------------------------------------------------------------------------------|
| New Site       | Session<br>File protocol:<br>SFTP<br>Host name: Port number:<br>192.168.255.101<br>User name: Password:<br>root<br>Save T<br>Advanced T |
| Tools 🔻 Manage | ▼ Login ▼ Close Help                                                                                                    |

<u>ตัวอย่าง</u> การใช้งาน winscp

| ā.                                                                                                    |                                                                                                    |                                                                                                    | Labs - root@192                                                                                                    | .168.255.101 - WinSCP                                        |                                   |                                                                                                    |                                      | - 🗆 🗙                        |
|----------------------------------------------------------------------------------------------------|----------------------------------------------------------------------------------------------------|----------------------------------------------------------------------------------------------------|----------------------------------------------------------------------------------------------------|--------------------------------------------------------------|-----------------------------------|----------------------------------------------------------------------------------------------------|--------------------------------------|------------------------------|
| Local Mark Files Comm                                                                                                    | mands Sessi                                                                                                    | on Options Remote                                                                                                    | Help                                                                                                    |                                                              |                                   |                                                                                                    |                                      |                              |
| 🖶 🔁 📚 Synchronize                                                                                                    | 🗩 🦑 🛃                                                                                                    | 👔 🛞 🕎 🖓 Queu                                                                                                    | e 🔹 Transfer Settings Default                                                                                                    | • 💋 •                                                        |                                   |                                                                                                    |                                      |                              |
| 📮 root@192.168.255.101                                                                                                    | 💣 New Se                                                                                                    | ssion                                                                                                    |                                                                                                    |                                                              |                                   |                                                                                                    |                                      |                              |
| 🕞 F: Storage 🔹                                                                                                    | - 🚰 🔽 🛛                                                                                                    | 🔶 🔹 🔶 - 📥 🔂                                                                                                    | 🏠 🎜 🔁                                                                                                    | 🎳 root 🔹 🧧                                                   | 7                                 | -> - 🖻 🗖 🎓 🎜                                                                                                    | 😭 Find Files                         | 2                            |
| 🗐 🔐 Upload 🞲 📝 Edit                                                                                                    | × 🕹 🖬                                                                                                    | Properties 📑 🚡 🛛                                                                                                    | + - V                                                                                                    | Download 🔐 📝 Ec                                              | lit 🗙 🚮 🛛                         | Properties 📑 🚡                                                                                                    | + - 4                                |                              |
| F:\Labs                                                                                                    |                                                                                                    |                                                                                                    |                                                                                                    | /root                                                        |                                   |                                                                                                    |                                      |                              |
| Name                                                                                                    | Size                                                                                                    | Туре                                                                                                    | Changed                                                                                                    | Name                                                         | Size                              | Changed                                                                                                    | Rights                               | Owner                        |
| E.     Centos     Ironports     Vmware     Goto.16384.WINBLUE     Goto.16384.WINBLUE     GottEZ-v0.7iso     CactiEZ-v0.7iso     GactiEZ-v0.7iso     GactiEZ | 4,183,46<br>701,860 KB<br>381,746 KB<br>356,962 KB<br>4,209,66<br>805,057 KB<br>709,046 KB<br>391,212 KB<br>98,399 KB<br>519,244 KB<br>2,545,79<br>723,545 KB | Parent directory<br>File folder<br>File folder<br>So File<br>Open Virtualizatio<br>ISO File<br>gz Archive<br>ISO File<br>ISO File<br>ISO File<br>ISO File<br>ISO File<br>ISO File<br>ISO File<br>ISO File<br>ISO File | 4/5/2015 12:00:09 AM<br>3/14/2015 9:54:16 PM<br>1/11/2015 9:12:40 PM<br>4/5/2015 1:26:11 AM<br>4/3/2014 1:14:52 PM<br>3/6/2015 10:50:06 AM<br>10/14/2012 1:13:42 PM<br>4/4/2015 2:30:19 PM<br>9/28/2015 12:42:11 PM<br>1/24/2013 3:03:50 PM<br>3/22/2015 12:42:26 AM<br>1/8/2015 3:09:19 PM<br>3/21/2015 12:42:26 PM<br>1/2/18/2015 12:03:03 PM<br>12/18/2013 12:43:13 PM | <br>anaconda-ks.cfg<br>install.log<br>wordpress-4.1.1.tar.gz | 2 KB<br>27 KB<br>8 KB<br>6,042 KB | 4/15/2015 7:10:35 PM<br>3/4/2015 10:18:27 PM<br>3/4/2015 10:18:21 PM<br>3/4/2015 10:17:29 PM<br>4/12/2015 5:54:32 PM | r-xr-xr-x<br>rw-rr<br>rw-rr<br>rw-rr | root<br>root<br>root<br>root |
| 0 B of 15,260 MB in 0 of 15                                                                                                    |                                                                                                    |                                                                                                    |                                                                                                    | 0 B of 6,078 KB in 0 of 4                                    |                                   |                                                                                                    |                                      | 9 hidden                     |
|                                                                                                    |                                                                                                    |                                                                                                    |                                                                                                    |                                                              |                                   |                                                                                                    | SFTP-3 📃                             | 0:02:39                      |

<u>ตัวอย่าง</u> การ upload wordpress เข้าไปยัง server

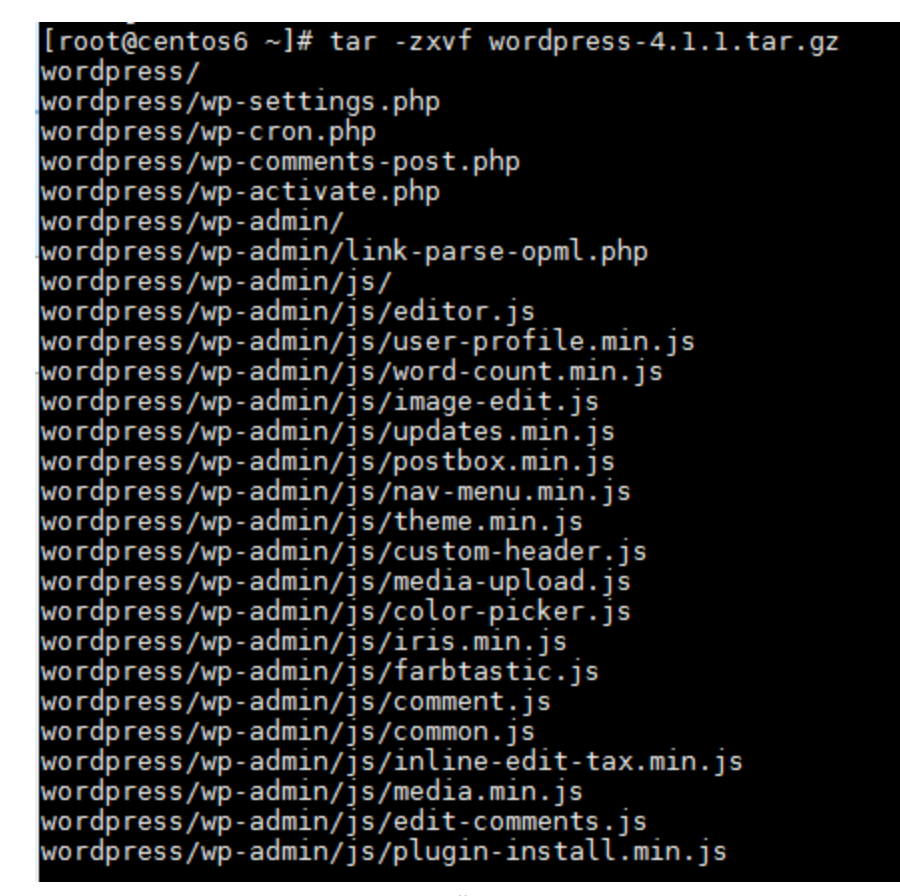

้ตัวอย่าง ทำการแตกไฟล์ zip ของ wordpress

| 🛿 Google 🛛 🔹 🖹 WordPress > Setup Config 🗴 🖉 🔐 phpMyAdmin 🔹 🖉 🖓 🖓 🖓 phpMyAdmin                                                  |                                             | chalermsak — 한 ×  |
|----------------------------------------------------------------------------------------------------|---------------------------------------------|-------------------|
| ← → C 🗋 vhost1.tuxtum.com/phpmyadmin/                                                                                          |                                             | ☆ 🗣 🖸 🗏           |
| 🟢 Apps 🐰 Google 🗧 🐲 – Soccer Suck.co 📓 Server World - Build 🚷 RHCE Red Hat Certif 💡 HowtoForge - Linux 🚮 nixCraft: Linux Tips, | . 👗 LinuxQuestions.org 💽 News and Server Tr | » Cther bookmarks |
| phpMgAdmin                                                                                                    |                                             |                   |
| phpMyAdmin ยินดีต้อนรับ                                                                                                    |                                             |                   |
| - רארת - Language                                                                                                    | 7                                           |                   |
| onesting Their                                                                                                    |                                             |                   |
| 21121 (310 - Trai                                                                                                    |                                             |                   |
| เข้าสู่ระบบ 🥥                                                                                                    | ]                                           |                   |
| ข้องรู้ใช้:                                                                                                    |                                             |                   |
| root                                                                                                    |                                             |                   |
|                                                                                                    |                                             |                   |
|                                                                                                    |                                             |                   |
| U                                                                                                    |                                             |                   |
|                                                                                                    | J                                           |                   |
|                                                                                                    |                                             |                   |
|                                                                                                    |                                             |                   |
|                                                                                                    |                                             |                   |

<u>ตัวอย่าง</u> หน้าแรกของ phpmyadmin

| ohoMuAdmin                                        | ← 🗐 เซิร์ฟเวอร์: localhost |                                   |                           |
|---------------------------------------------------|----------------------------|-----------------------------------|---------------------------|
| <u>∩</u> <u>≣</u> <u></u> <u></u> <u></u> <u></u> | 🎯 ฐานข้อมูล 📘 SQL          | 퉼 สถานะ 💻 ผู้ใช้                  | 🐺 ส่งออก 📑 นำเข้า         |
| (ตารางล่าสุด) 🔻                                   |                            |                                   |                           |
| ⊕- information_schema ⊕- mysql                    | ฐานข้อมูล                  |                                   |                           |
|                                                   | 🔒 Create database 🔞        |                                   |                           |
|                                                   | vhost1                     | การตรวจทาน                        | <ul> <li>สร้าง</li> </ul> |
|                                                   | ฐานข้อมูล ⊿ กระ            | ทำการ                             |                           |
|                                                   | 📄 information_schema 📺     | กรวจ สอบสิทธ <u>ิ</u>             |                           |
|                                                   | 🗌 mysql 🔳                  | ดรวจสอบสิทธิ                      |                           |
|                                                   | <del>ຈ</del> າມ: 2         |                                   |                           |
|                                                   | 🕇 🗌 เลือกทั้งหมด           | <i>ท่ากับที่เลือก</i> : 📊 โยนทิ้ง |                           |
|                                                   | <b>A A A</b>               | 9                                 |                           |

<u>ตัวอย่าง</u> การสร้างฐานข้อมูล (DB) ใน phpmyadmin

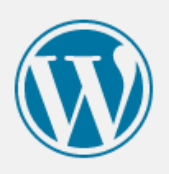

Welcome to WordPress. Before getting started, we need some information on the database. You will need to know the following items before proceeding.

- 1. Database name
- 2. Database username
- 3. Database password
- 4. Database host
- 5. Table prefix (if you want to run more than one WordPress in a single database)

We're going to use this information to create a wp-config.php file. If for any reason this automatic file creation doesn't work, don't worry. All this does is fill in the database information to a configuration file. You may also simply open wp-config-sample.php in a text editor, fill in your information, and save it as wp-config.php. Need more help? We got it.

In all likelihood, these items were supplied to you by your Web Host. If you do not have this information, then you will need to contact them before you can continue. If you're all ready...

Let's go!

<u>ตัวอย่าง</u> หน้าแรกของการติดตั้ง wordpress

| Below you should ente | er your database connection details | . If you're not sure about these, contact your host.                                         |
|-----------------------|-------------------------------------|----------------------------------------------------------------------------------------------|
| Database Name         | vhost1                              | The name of the database you want to run WP in.                                              |
| User Name             | root                                | Your MySQL username                                                                          |
| Password              | P@ssw0rd                            | and your MySQL password.                                                                     |
| Database Host         | localhost                           | You should be able to get this info from your web host, if localhost does not work.          |
| Table Prefix          | wp1_                                | If you want to run multiple WordPress<br>installations in a single database, change<br>this. |
| Submit                |                                     |                                                                                              |

### <u>ตัวอย่าง</u> ตั้งค่าการติดตั้ง wordpress

| Sorry, but I can't write the wp-config.php file.<br>You can create the wp-config.php manually and paste the following text into it.                                                                                                    |         |
|----------------------------------------------------------------------------------------------------|---------|
| <pre><?php /**    The base configurations of the WordPress.    *    This file has the following configurations: MySQL settings, Table Prefix,    Secret Keys, and ABSPATH. You can find more information by visiting    {@link http://codex.wordpress.org/Editing_wp-config.php Editing wp-config.php}    Codex page. You can get the MySQL settings from your web host.    This file is used by the wp-config.php creation script during the    installation. You don't have to use the web site, you can just copy this file    to "wp-config.php" and fill in the values. </pre></pre> |         |
| *<br># @package WordPress<br>*/                                                                                                    | •<br>// |
| Arter you've done that, click "Run the install." Run the install                                                                                                    |         |

<u>ตัวอย่าง</u> ทำการ installation wordpress

| Welcome                                                                                                    |                                                                                                    |  |
|----------------------------------------------------------------------------------------------------|----------------------------------------------------------------------------------------------------|--|
| Welcome to the famous five-minute WordPress installation process! Just fill in the information below and you'll be on your way to using the most extendable and powerful personal publishing platform in the world. |                                                                                                    |  |
| Information needed                                                                                                    |                                                                                                    |  |
| Please provide the following information. Don't worry, you can always change these settings later.                                                                                                    |                                                                                                    |  |
| Site Title                                                                                                    |                                                                                                    |  |
| Username                                                                                                    | Usernames can have only alphanumeric characters, spaces, underscores, hyphens, periods, and the<br>@ symbol. |  |

<u>ตัวอย่าง</u> ตั้งค่ารายละเอียดของ wordpress

| Success!                                                                          |                       |  |
|-----------------------------------------------------------------------------------|-----------------------|--|
| WordPress has been installed. Were you expecting more steps? Sorry to disappoint. |                       |  |
| Username                                                                          | admin                 |  |
| Password                                                                          | Your chosen password. |  |
| Log In                                                                            |                       |  |

<u>ตัวอย่าง</u> การติดตั้ง wordpress เสร็จสิ้น

### **Basic Apache2**

Software Apache2 เป็น HTTP Server ซึ่งเป็น Opensource หลังจาก install แล้ว default www path จะอยู่ที่ "/var/www/html" ส่วน user และ group ของ path ดังกล่าวคือ apache และ apache และไฟล์ตั้ง ค่าต่าง ๆจะอยู่ที่ folder "/etc/httpd/" และไฟล์ดั้งค่าหลักคือ "/etc/httpd/conf/httpd.conf"

#### **Basic PHP**

หลังจากติดตั้ง PHP แล้วการตั้งค่าส่วนใหญ่อยู่ที่ "/etc/php.ini" เช่นการตั้งค่าขนาดไฟล์ upload ขนาด memory ที่ใช้ และ time zone

### Basic MySQL

หลังจากติดตั้ง MySQLI แล้วการตั้งค่าส่วนใหญ่จะอยู่ที่ "/etc/my.cnf" เช่น การตั้ง database type เช่น myiSAM หรือ innodb หรือ ขนาด memory ของ table

### Basic phpMyAdmin

หลังจากติดตั้ง phpMyAdmin เบื้องต้นต้องทำการ แก้ไข "/etc/httpd/conf.d/phpMyAdmin.conf" เพื่อ เข้าไปแก้ไข ACL ของ IP ให้สามารถ Access เข้าได้ แต่จาก workshop นี้ให้เป็น AII ซึ่งความเป็นจริง สามารถใส่เป็น IP address / Subnet